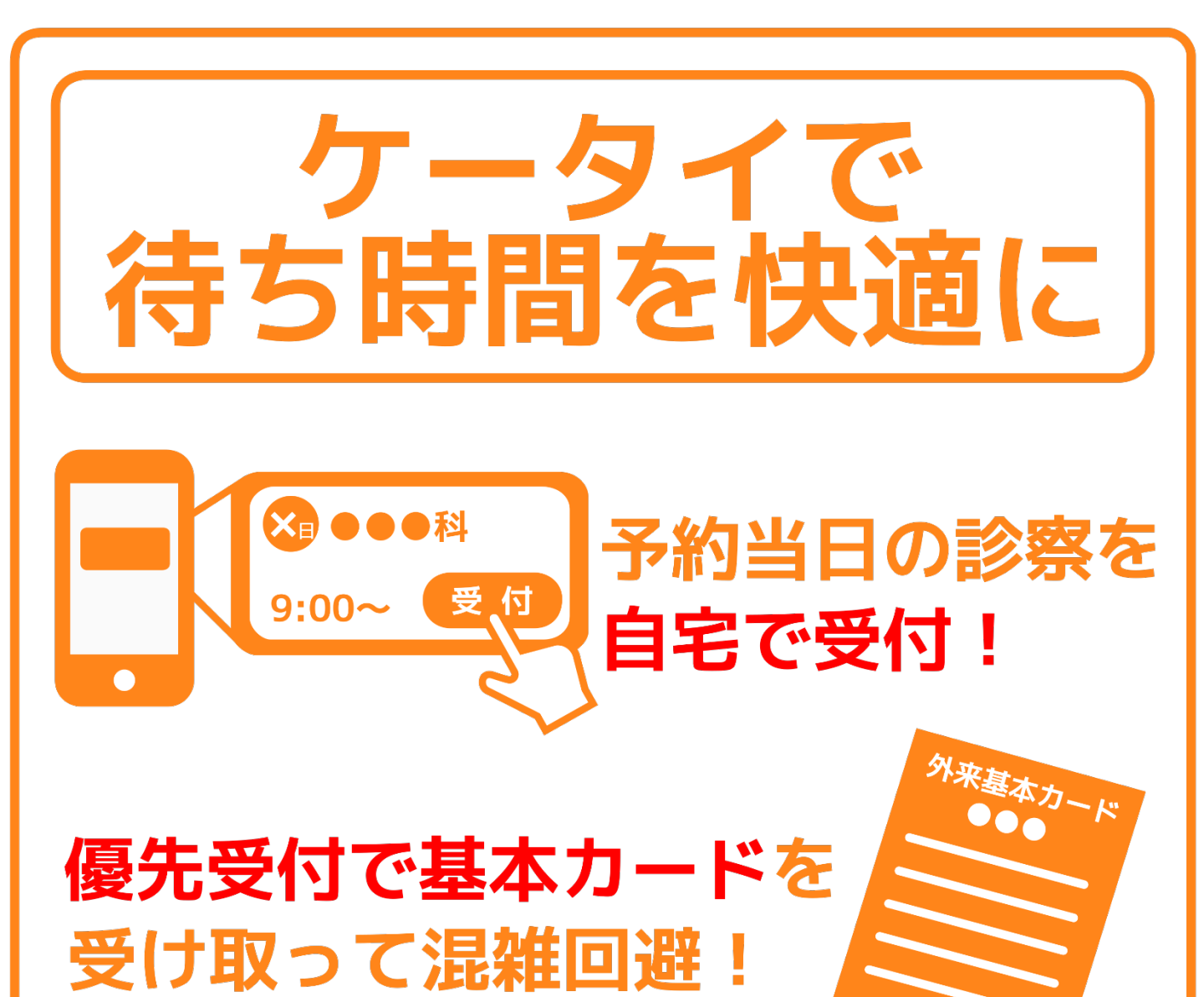

# もうすぐ ケータイが診察の 診察です 呼出しをお知らせ!

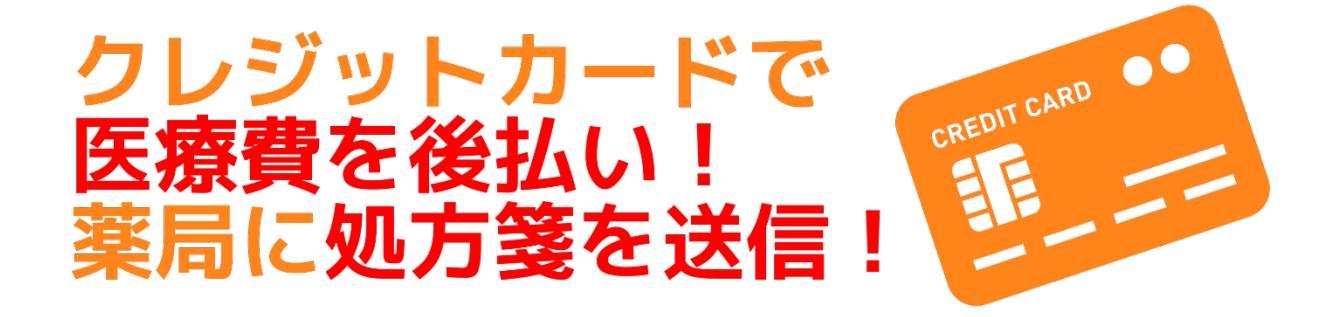

# <u>スマートフォンサービスをご利用の方へ</u>

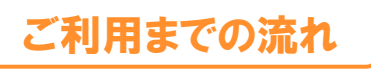

iPhone / iPad / Android 対応 (iOS 11.0 以降 および Android OS 5.0 以降のもの)

### STEP.1 アプリインストール

iPhone/iPadをご利用の方はApp Storeから、Andorid端末をご利用の方は Google Playから「医療情報管理アプリ NOBORI」をインストールできます。 (「のぼり」で検索できます。右記のQRコードからもインストールできます。)

#### STEP.2 利用者登録

NOBORIアプリを起動し、「新規登録」ボタンを押して利用者登録を行います。 利用規約に同意した後、iPhone/iPadをご利用の方は「Appleでログイン」、 Android端末をご利用の方は「Googleでログイン」を選択し、姓名、生年月日、 性別をご入力ください。

#### STEP.3 医療機関登録

医療機関の登録画面が表示されますので、「公立松任石川中央病院」を選択した後、「登録する」ボタンを押してください。

#### STEP.4 優先受付で本人確認

当院の診察券又は健康保険証、運転免許証などを持って、優先受付で本人確認を行って ください。(\*1)

(\*1)優先受付での本人確認時の注意点

診察券又は健康保険証、運転免許証などで本人確認し、当院の患者IDと紐付けします。 (ご家族を登録したい場合は、ご家族の診察券、健康保険証、運転免許証なども必要となります)

## ご利用上の注意

- スマートフォンで受付された方は、AM8:00以降に優先受付で外来基本カードをお受け取りください。
- 当日、検査のある方は予約時間の90分前まで、または、指定された時間までにご来院ください。
- 受付ができるのは、AM7:30~PM4:30です。予約時間を過ぎるとスマートフォンで受付できません。
- 健康診断(人間ドック、PETドック含む)、検査のみ、放射線治療、リハビリ、透析の受付はできません。

#### ※※お願い※※

アプリの利用は基本的に無料ですが、一部、有料機能がございます。 ダウンロードやご利用時にかかるパケット通信料は利用者の負担となります。 NOBORIアプリを通じて提供された医療情報は利用者の責任で取り扱ってください。 (健康管理以外の目的で利用しないでください。不適切な利用が見受けられた場合、医療情報の 提供を停止させて頂きます。) また、提供する医療情報はご自身・ご家族に見やすいように加工されたものであり、医療機関内の 情報と同一性・完全性を保証するものではありません。 NOBORIアプリで表示されている内容についてのお問い合わせは、公立松任石川中央病院 医療 情報課(代)076-275-2222までお願いいたします。

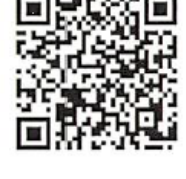

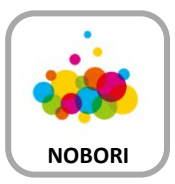